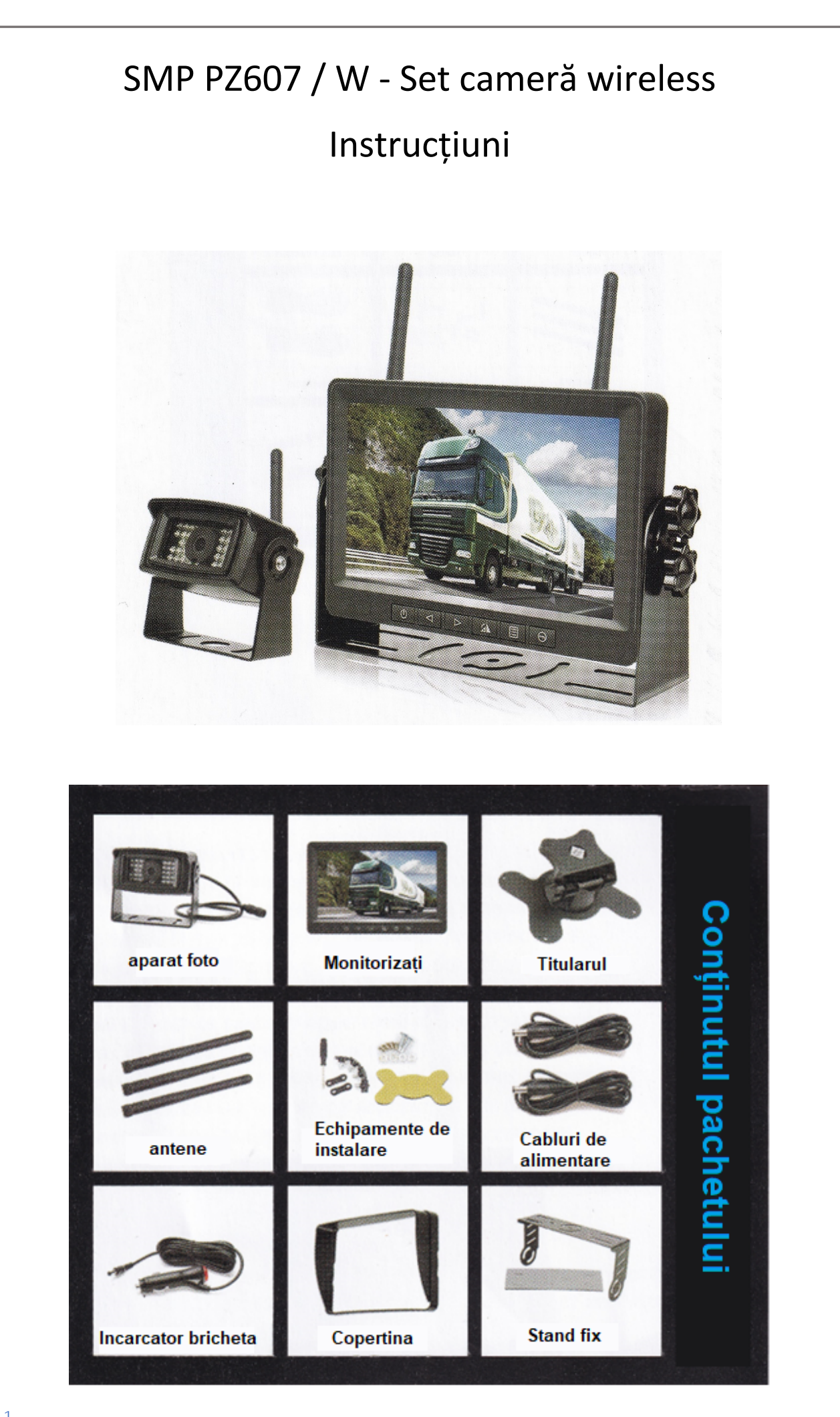

| Prezentare               | 2  |
|--------------------------|----|
| Instalare                | 3  |
| Conectarea camerei       | .4 |
| Conectarea unui monitor  | 5  |
| Utilizare                | .6 |
| Funcționarea sistemului  |    |
| Caracteristici monitor   | 10 |
| Caracteristicile camerei | 10 |
| Depanare                 |    |
|                          |    |

## **Prezentare**

## Cometariu!

Vă rugăm să citiți cu atenție instrucțiunile de utilizare anexate înainte de a utiliza produsul, deoarece instalarea necorespunzătoare va anula garanția.

Vă mulțumim că ați ales setul de cameră wireless SMP PZ607 / W pe care îl vindem, veți putea instala și utiliza corect acest produs cu acest manual.

Acest kit de cameră este conceput pentru a vă ajuta în timpul folosirii vehiculului și pentru a completa sistemele existente de asistență la conducere ale vehiculului dumneavoastră. Dispozitivul nu declanșează oglinzile retrovizoare sau niciun sistem pasiv de asistență la conducere în vehiculul dumneavoastră.

Când poziționați monitorul, asigurați-vă că este parțial sau complet ilegal să ascundeți câmpul vizual.

Vă rugăm să citiți cu atenție toate instrucțiunile de utilizare, dacă nu le faceți rău acestora și mediului dumneavoastră sau vehiculului dumneavoastră, respectați întotdeauna legile aplicabile. Instalarea necorespunzătoare va anula garanția.

## Utilizare:

- Setul de camere wireless este folosit pentru a face vizibile obiectele și oamenii din spațiul tău mort.
- Nu vă bazați niciodată doar pe evenimentele de pe monitor, fiți întotdeauna atenți la împrejurimile dvs. ca și când nu ați avea acest sistem de cameră, alegeți întotdeauna viteza potrivită pentru manevra dvs. de marșarier.
- Setul de cameră nu este potrivit pentru mersul în marșarier continuu și alte manevre în timpul mersului înapoi, cum ar fi conducerea unei zebre sau traversarea unei intersecție.
- Rețineți că imaginea transmisă de cameră este limitată, camera nu poate acoperi întregul unghi.

# **Instalare**

• Un scurtcircuit electric sau o defecțiune a produsului indică faptul că produsul nu a fost instalat corect.

- Utilizați numai în intervalul de tensiune specificat în instrucțiunile de utilizare, altfel produsul poate funcționa defectuos.
- Asigurați-vă că curățați monitorul.
- Dacă observați fum sau miros de ars în timpul utilizării produsului, opriți-l și deconectați-l imediat.
- Izolați cablul de alimentare acolo unde poate atinge cadrul metalic al monitorului, un scurtcircuit sau un cablu liber poate provoca un incendiu.
- Când conectați, asigurați-vă că cablurile sunt așezate corect pentru a evita rupele sau ruperea lor.
- Nu instalați monitorul într-o locație în care funcționarea corectă a airbag-urilor poate fi afectată sau câmpul vizual poate fi ascuns.
- Scăderea produsului poate duce la deteriorări mecanice.

Înainte de a găuri camerele, asigurați-vă că nu există cabluri sau fire care rulează pe cealaltă parte a discului, vă rugăm să legați cablurile împreună cât mai mult posibil pentru a le proteja de deteriorare. În toate cazurile, țineți cablurile departe de părțile fierbinți sau în mișcare și de cele care generează prea mult zgomot electric.

Înainte de a începe instalarea produsului, vă recomandăm să îl asamblați și să îl testați pentru a vă asigura că toate piesele kitului funcționează corect.

Pasul 1 : Selectați cu atenție locația camerei și a monitorului.

<u>Pasul</u> 2: Instalați cablajul, dacă este necesar, găuriți un orificiu de 20 mm în placa vehiculului pentru a goli cablul camerei. Folosiți inele de reținere acolo unde este necesar.

<u>Pasul trei</u>: După ce ați terminat toate cablurile și cablajul, testați dispozitivul pentru a vă asigura că este conectat corect.

## Avertismente operaționale :

- 1. Puteți utiliza dispozitivul într-un vehicul cu o baterie de 12V sau 36V.
- 2. Asigurați- vă că cablurile sunt conectate corect, cablarea necorespunzătoare poate deteriora monitorul și deconectați întotdeauna dispozitivul după utilizare.

## Avertizare!

- 1. Monitorul funcționează la tensiune înaltă. Doar un specialist îi poate demonta capacul.
- 2. Nu utilizați niciodată monitorul în timp ce vizionați un videoclip în timp ce conduceți, cu excepția cazului în care este necesar pentru ca manevra să fie efectuată.

## Notă specială

În cazuri rare, pe panoul LCD pot apărea pete întunecate, ceea ce nu înseamnă că panoul este defect. Nu încercați niciodată să reparați panoul LCD acasă! Dacă întâmpinați probleme la utilizarea produsului, opriți-I, deconectați -l și returnați -l distribuitorului. Modificarea sau dezasamblarea produsului va anula garanția.

## Conectați o cameră :

Localizați cablurile luminilor de poziție pe vehicul, în unele cazuri poate fi necesară îndepărtarea panoului interior. Conectați sursa de alimentare a camerei: roșu la firul pozitiv al indicatorului de poziție și negru la șasiu (împământare).

## Conexiune monitor :

Adaptor pentru brichetă: Conectați ușor ștecherul la priza pentru brichetă.

Conectarea la sistemul electric al vehiculului: Pentru a alimenta dispozitivul, conectați cablul roșu (+ 12V) la cablul de aprindere și împămânțiți cablul negru (conectați la șasiu). Tot ce aveți nevoie pentru a alimenta dispozitivul sunt aceste două cabluri. Puteți folosi săgețile "dreapta" și "stânga" pentru a comuta între vizualizări.

# NU INSTALATI NICIODATĂ MONITORUL ÎNTR-UN LOC CARE PUTEA DETERMINA FUNCȚIONAREA AIRBAGURILOR SAU ȚI-AR PUTEA ACCOPA VIZIUNEA PARȚIAL SAU COMPLET!

### Ghidul utilizatorului

- 1. Monitorul se va porni automat de îndată ce este conectat la sursa de alimentare.
- 2. Imaginea apare și pe monitor de îndată ce apare cauza pornirii.
- 3. Rasterizarea poate fi activată sau dezactivată pe dispozitiv.
- 4. Dispozitivul acceptă și funcția DVR. 8GB-128GB acceptă carduri SD.

### Avertizare!

Produsul este conceput pentru a ajuta șoferul. Nu vă bazați niciodată doar pe imaginile pe care le vedeți în cameră.

### Descrierea butoanelor

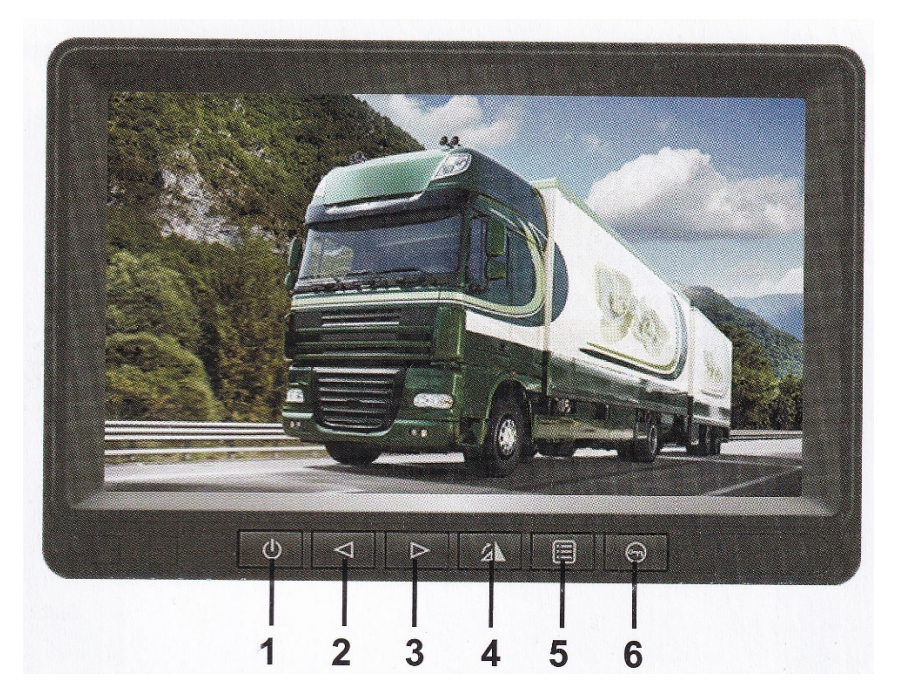

- 1. Butonul de pornire
- 2. Reducere
- 3. Crește
- 4. Schimbător de canale
- 5. Meniul
- 6. Acceptați modificări (Selectați)

Instalare super ușoară într-un singur pas

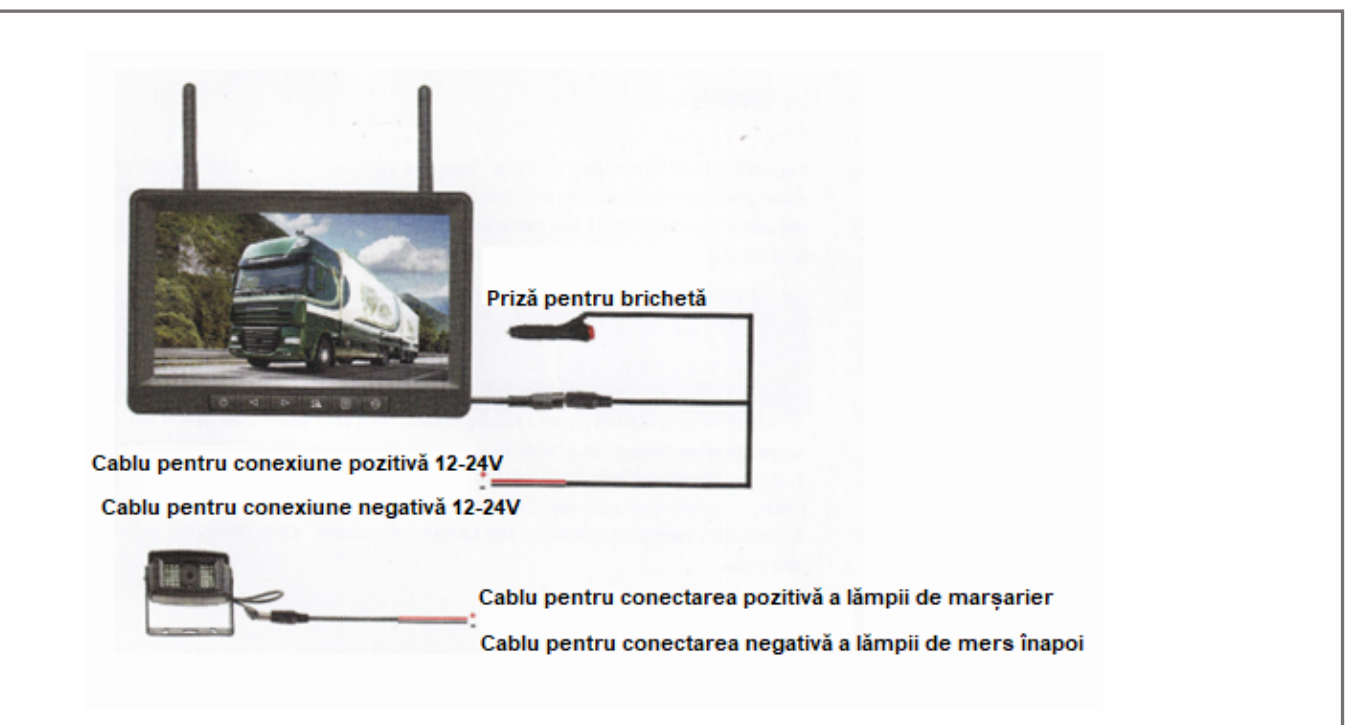

## Configurarea sistemului

Pentru a accesa meniul, apăsați butonul "Meniu" de pe monitor. Puteți utiliza butoanele "creștere" și "scădere" pentru a vă deplasa între elementele de meniu, utilizați butonul "selectare" pentru a selecta elementele de meniu.

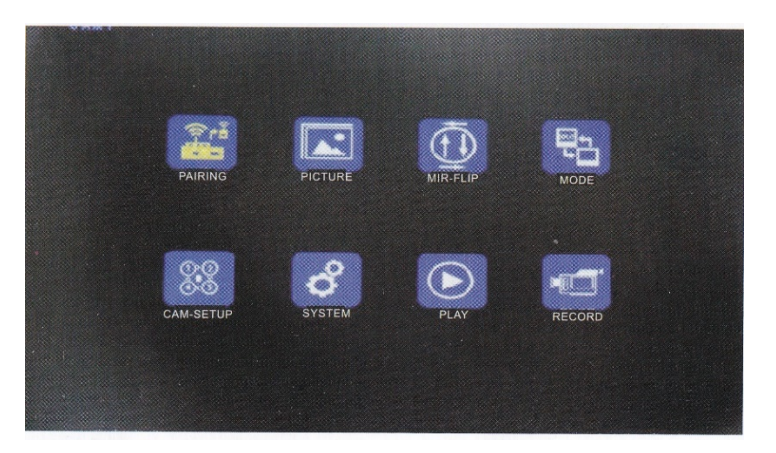

## <u>Împerechere</u>

Apăsați butonul "meniu", apoi căutați pictograma " Asociere ", apoi selectați-o cu butonul "selectare", apoi avem 20 de secunde pentru a conecta cablul de alimentare al camerei la sursa de alimentare pentru ca "împerecherea" să aibă loc.

Aducere aminte:

- 1. Apăsați butonul "comutator canal" pentru a comuta între canale, dacă aveți unul, asociați monitorul cu camera video.
- 2. Tot ce trebuie să faceți este să apăsați butonul "pereche" de pe afișaj, apoi aveți la dispoziție 20 de secunde pentru a conecta cablul de alimentare al camerei la sursa de alimentare pentru ca asocierea să aibă loc.
- 3. Dacă rămâneți fără timp, trebuie să repetați "împerecherea"
- 4. Se recomandă să plasați monitorul și camerele aproape una de alta în timpul "împerecherii".

#### Imagine

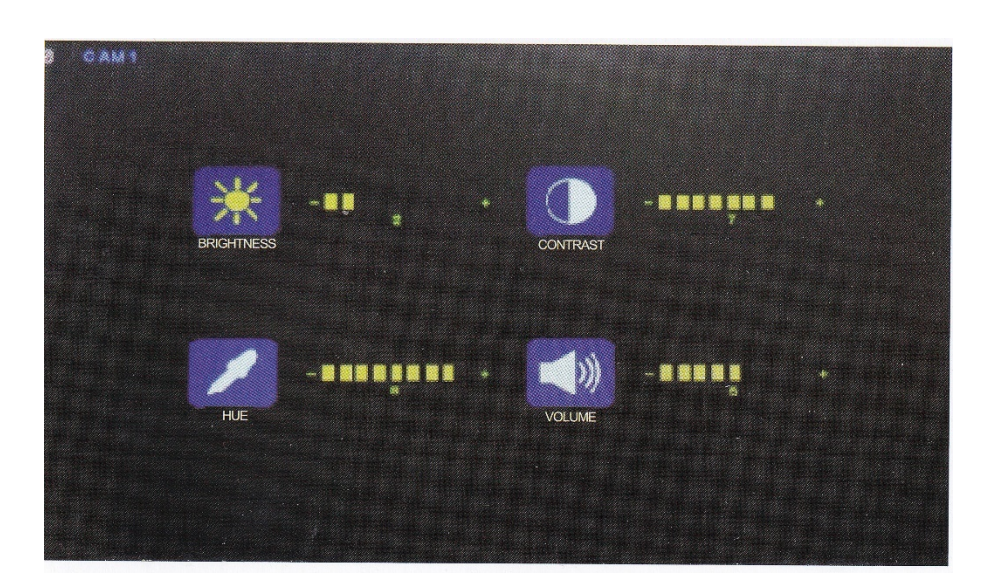

Pentru a face o fotografie, selectați "Imagine" din meniu și apăsați butonul "selectare". " apăsați butonul de meniu pentru a reveni la meniul anterior

### Rotiți sau rotiți o imagine

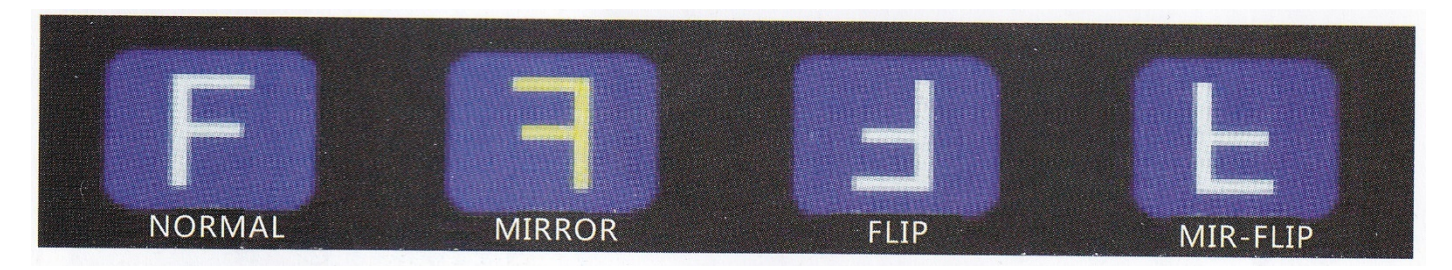

Apăsați butonul "Meniu", apoi găsiți elementul de meniu "MIR-FLIP" și selectați butonul "Selectați" pentru a intra în submeniu, utilizați butoanele "Mărire" și "Mărire" pentru a răsturna, roti sau răsturna imaginea. Apăsați butonul de meniu pentru a reveni la meniul anterior

Ecran divizat

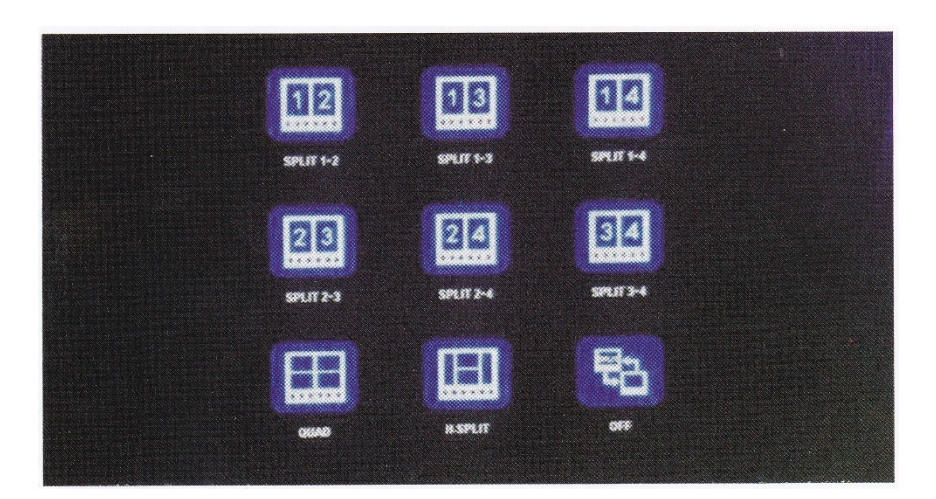

Apăsați butonul "meniu" pentru a găsi elementul de meniu " Mod " și selectați-l cu butonul de selectare, aici puteți alege dintre 9 moduri de afișare diferite, între care vă puteți deplasa cu butoanele "creștere" și "scădere" și " le puteți selecta cu butonul "selectați". , apăsați butonul de meniu pentru a reveni la meniul anterior

### Setările camerei

vechi. 6

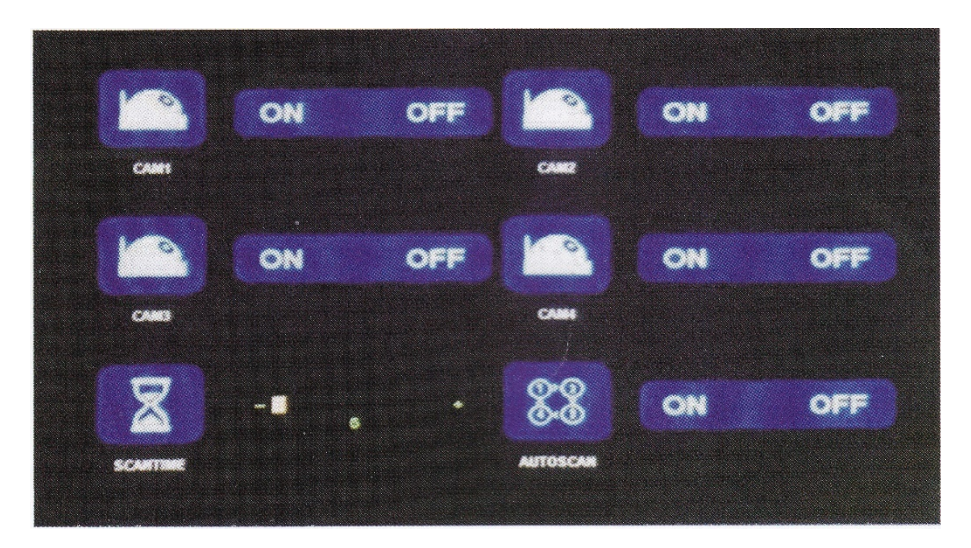

Apăsați butonul "Meniu", apoi căutați " Cam-Setup " și selectați-l cu butonul "Selectare" pentru a intra în submeniu. Aici puteți modifica setările canalului de semnal ale camerei, puteți reveni la meniul anterior apăsând butonul de meniu.

## Setarile sistemului

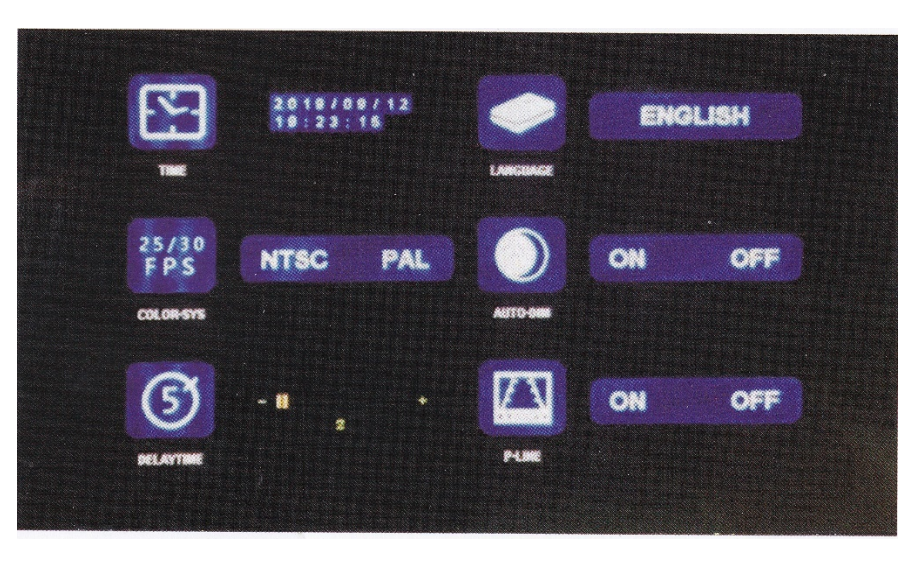

Apăsați butonul "meniu", apoi găsiți elementul de meniu "Sistem", selectați-l cu butonul "selectare" pentru a intra în submeniu. Setările sistemului includ setarea orei, setarea limbii, puteți schimba culoarea meniurilor sau puteți seta timpul de întârziere, dar puteți activa și rasterul de pe monitor aici.

## <u>Redare</u>

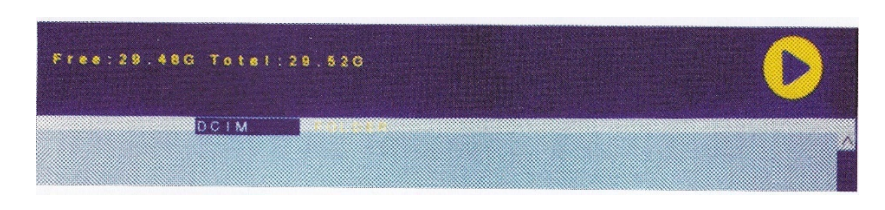

Apăsați butonul "meniu" și apoi găsiți elementul de meniu "Redare". Cu butonul "selectați" puteți selecta videoclipul pe care doriți să îl redați.

| Free: 29.48G Totel: 29. | 526 | D |
|-------------------------|-----|---|
| 20180720                |     | Í |

vechi. 7

Folosiți butonul "selectați" pentru a selecta data zilei în care doriți să o redați, apoi folosiți butoanele "creștere" și "scădere" pentru a selecta din înregistrări.

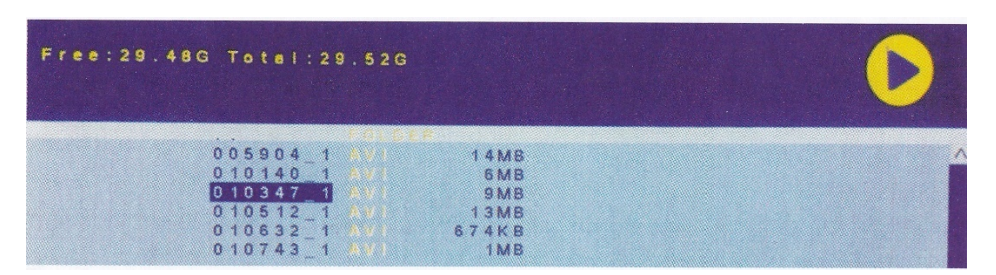

După selectarea zilei, puteți selecta videoclipul pe care doriți să-l redați cu butonul "selectați" și puteți reveni la meniul anterior cu butonul "meniu".

## Înregistrare

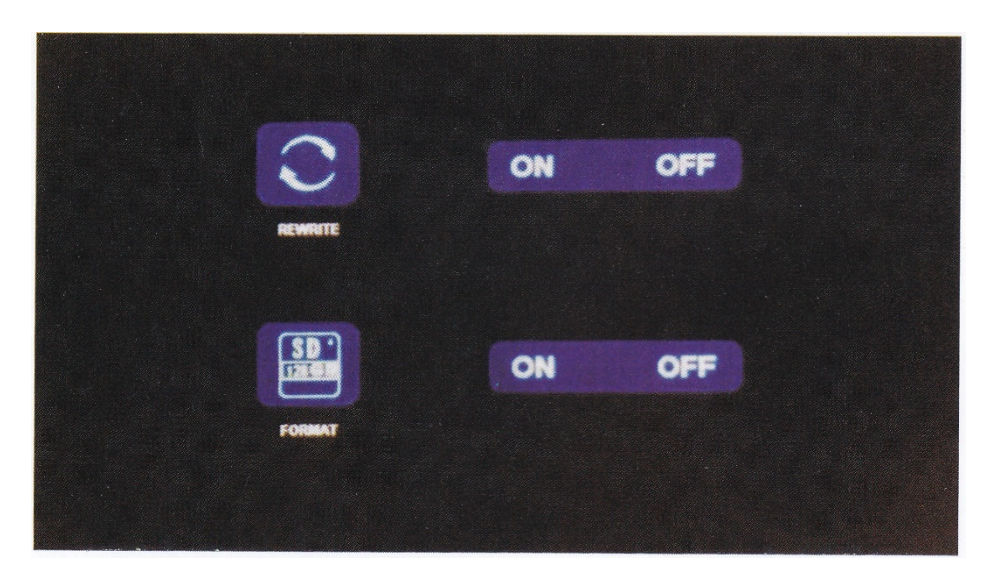

Apăsați butonul "Meniu" și apoi găsiți și selectați elementul de meniu " Înregistrare" cu butonul "Selectare", vă puteți deplasa între setări cu butoanele "Mărire" și "Scădere". Puteți reveni la meniul anterior cu butonul "meniu".

RESCRIERE ON: Dacă cardul SD este plin, monitorul va șterge automat cea mai veche înregistrare pentru a elibera spațiu pentru noi înregistrări.

RESCRIERE OFF: Înregistrarea se va opri automat dacă cardul SD se umple.

FORMAT SD (Format SD card ): Pentru a utiliza un card SD, trebuie întotdeauna să îl formatați , iar acest lucru va șterge toate documentele de pe cardul SD.

## Memento-uri pentru funcția de înregistrare

- 1. Monitorul acceptă doar carduri SD Clasa 8 sau Clasa 10, funcționarea nu este garantată cu un card SD Clasa 4.
- 2. Formatați întotdeauna un card SD nou de fiecare dată când îl conectați la monitor.
- 3. Monitorul poate înregistra fotografii cu 1 cameră, fotografii cu 2 camere, dar poate înregistra și fotografii cu 4 camere simultan. Dar pentru aceasta, imaginea fiecărei camere trebuie să apară pe ecranul monitorului. Dacă vedeți doar 1 cameră pe ecran în modul 2 sau 4 camere, monitorul va

înregistra doar imaginea acelei camere. În modul split, monitorul poate captura imagini de la toate camerele.

4. După formatarea cardului SD și revenirea la imaginea camerei, apăsați butonul "selectare" pentru a începe înregistrarea, pe acest ecran va apărea REC. Cân nregistrați, apăsați butonul "selectați" pentru a încheia înregistrarea.

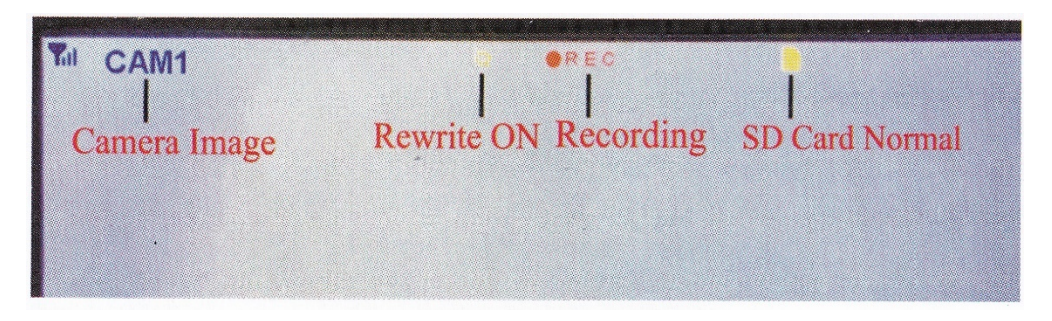

## butonul "CH" sau canal

- 1. Apăsați butonul "Channel Switch" pentru a selecta canalul camerei pe care doriți să îl vizualizați pe monitor (CAM1, CAM2, CAM3, CAM4, Dual Split sau Quad Split)
- 2. Când monitorul este în modul de căutare automată, tot ce trebuie să faceți este să apăsați butonul "comutator canal" pentru a ieși.
- 3. Înainte de a "împerechea" camera cu monitorul, trebuie să selectați camera pe care doriți să o asociați cu ce canal (CAM1, CAM2, CAM3, CAM4).

## Funcția de înregistrare

- 1. Monitorul acceptă doar carduri SD Clasa 8 sau Clasa 10, funcționarea nu este garantată cu un card SD Clasa 4.
- 2. Formatați întotdeauna un card SD nou de fiecare dată când îl conectați la monitor.
- 3. Reportofonul poate înregistra doar imaginea monitorului.
- 4. Recorderul poate gestiona doar carduri SD de 8 GB-128 GB.
- 5. Pentru înregistrare continuă, trebuie doar să apăsați butonul "selectați" pentru a porni sau opri înregistrarea.

## Monitorizați proprietățile

- Suportă sisteme video NTSC și PAL.
- Funcționare cu până la 4 camere
- Puteți seta afișajul diferit pentru toate cele 4 camere.
- Moduri de afișare multiple Smooth / Split / Quad
- Activare și dezactivare raster
- Putere transmisă: 18 buc
- Rezoluție: 1280x1024
- Contrast: 500: 1
- Luminozitate: 500cd/m2
- Timp de răspuns: 25 ms
- Alimentare: DC12-36V
- Consum de energie: <500mA
- Temperatura de funcționare: -20 ° C până la 80 ° C
- Temperatura de depozitare: -30 ° C până la 80 ° C

## Caracteristicile camerei

- Senzor de imagine: Starlight HD de ½,7 inchi
- Număr de pixeli: 250000
- Rezoluție: 1000 de canale TV
- Standard IP: IP69
- Iluminare minima: 0,5 lux
- Alimentare: DC12-36V
- Frecventa de operare: 2400-2483,5 Mhz
- Temperatura de funcționare: -20 ° C până la 80 ° C / RH 95% Max
- Temperatura de depozitare: -30°C până la 80°C / RH 95% Max

## <u>Depanare</u>

Monitorul nu funcționează

- Porniți vehiculul.
- Conexiune proastă.
- Porniți monitorul.

Camera nu funcționează

- Porniți vehiculul.
- Conexiune proastă.

### Nici un semnal

- Verificați sursa de alimentare a camerei.
- "Asociați" monitorul și camera din nou.

### Imagine neagră

- Verificați luminozitatea și contrastul.

Fără culoare

- Reglați culorile în meniul HUE.

### Semnal slab

- Asigurați-vă că nu există surse de interferență electrică între cameră și monitor și că suportul este atașat de metal.

Cardul SD nu poate fi scris

- Utilizați un card de clasa 10 D și asigurați- vă că cardul SD are 8 GB până la 128 GB spațiu de stocare, formatați cardul și încercați din nou.

#### Importator; SMPower Kft, 2310 Szigetszentmiklós, Csepeli út 15

www.smpower.eu